# 電話をかける (iPhone アイフォン)

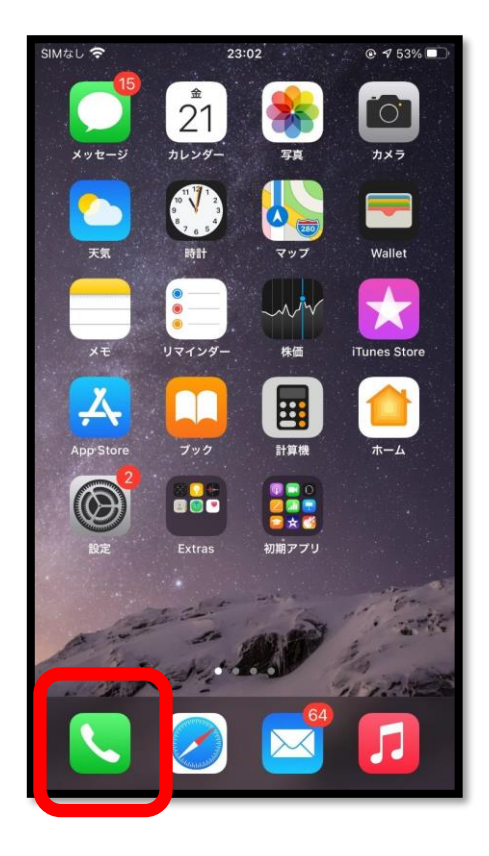

#### 受話器のマークを タップします。

| 11:54              |     |            | ::!! | •     |
|--------------------|-----|------------|------|-------|
| (                  | すべて | 不在着信       |      | 編集    |
| 履歴                 |     |            |      |       |
| ℃ こまいぬ<br>●●■■ 携帯電 | 話   |            | 11:5 | 4 (i) |
|                    |     |            |      |       |
|                    |     |            |      |       |
|                    |     |            |      |       |
|                    |     |            |      |       |
|                    |     |            |      |       |
|                    |     |            |      |       |
|                    |     |            |      |       |
|                    |     |            |      |       |
|                    |     |            |      |       |
|                    |     |            |      |       |
|                    |     |            |      |       |
|                    |     |            |      |       |
| よく使う項目 風感          |     | ・<br>主先 キー | ーバッド | (今番電話 |
|                    | _   |            |      |       |

電話番号を押して電話を かける時は、 右下に「キーパッド**Ⅲ**」 が出てくるので、 タップします。

## 電話をかける (iPhone アイフォン)

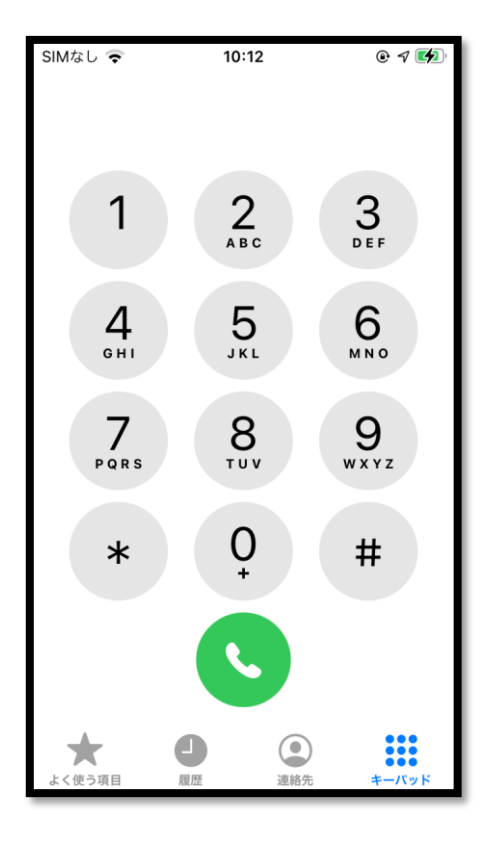

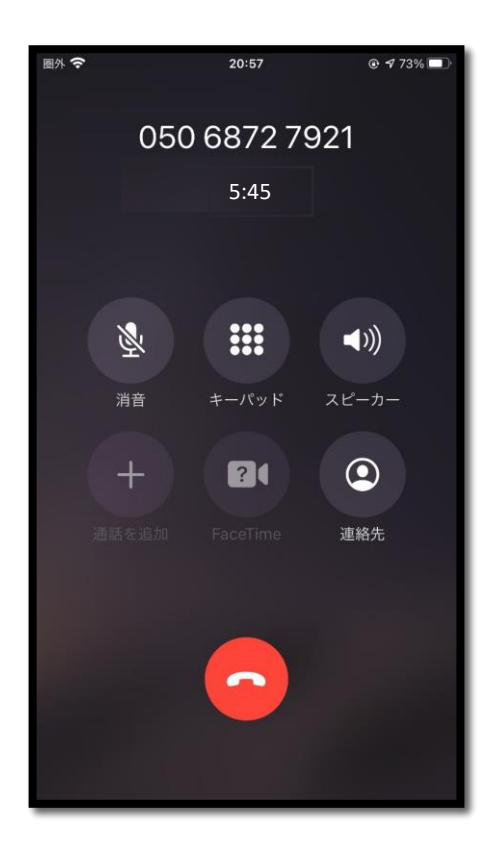

ダイヤル画面になるので 相手の電話番号を 入力します。 入力が終わったら、 緑のボタン を押すと 電話がかかります。

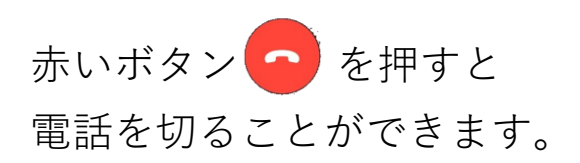

# 連絡先の登録 (iPhone アイフォン)

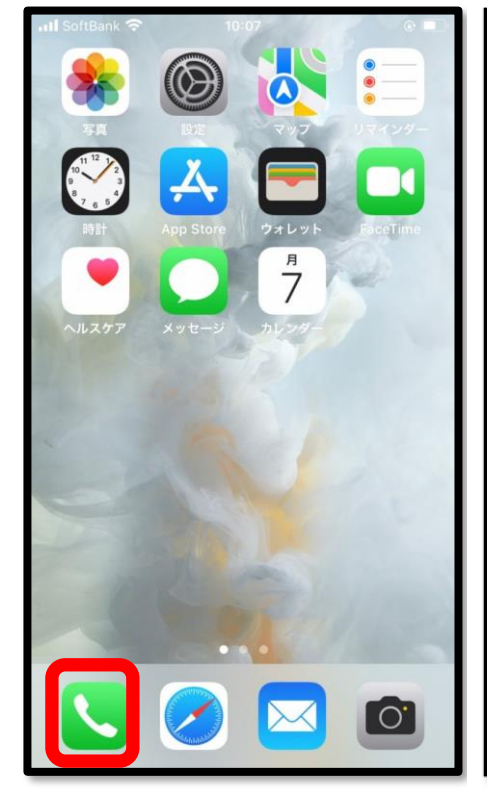

| SIMなし ᅙ | 10    | :12     |               |
|---------|-------|---------|---------------|
|         | 連續    | 洛先      | +             |
| Q 検索    |       |         |               |
|         |       |         |               |
| か       |       |         |               |
|         |       |         | •             |
| こまいぬ    |       |         | た             |
|         |       |         | <b>.</b>      |
|         |       |         | •             |
|         |       |         | •             |
|         |       |         | D             |
|         |       |         | G             |
|         |       |         | Ĵ.            |
|         |       |         |               |
|         |       |         | •             |
|         |       |         | •             |
|         |       |         | Ţ             |
|         |       |         | w             |
|         |       |         | z             |
|         |       |         | #             |
|         |       |         |               |
|         |       |         |               |
| +       | •     |         |               |
| 上く使う項目  | EN PR | 3818.45 | *- <i>1</i> 5 |
| の人民ノ項目  | 内观心正  | XE4070  | 4-11215       |

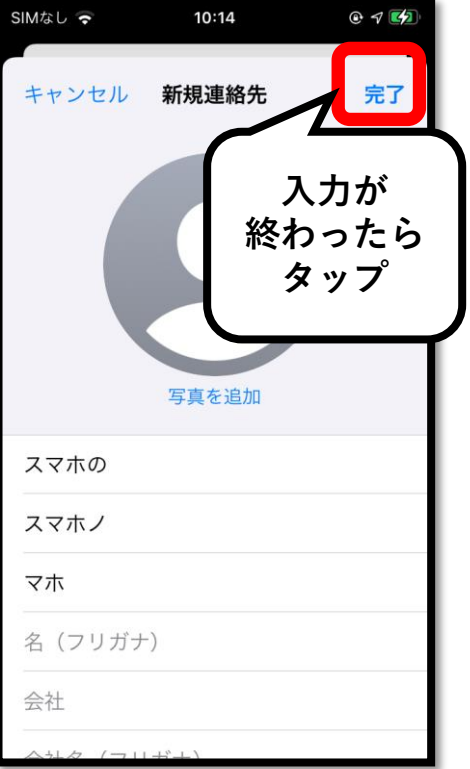

画面から「 📐 」 を選んでタップし ます。

連絡先(電話帳)に 登録されている人が 一覧で出てきます。 新しく連絡先を 追加するときは、 右上の「+|マーク 「完了」を をタップします。 タップすると、

入力画面に変わるので、 名前や電話番号を 入力します。 入力が終わったら、 右上に出てくる 登録が完了します。

# 連絡先の登録 (iPhone アイフォン)

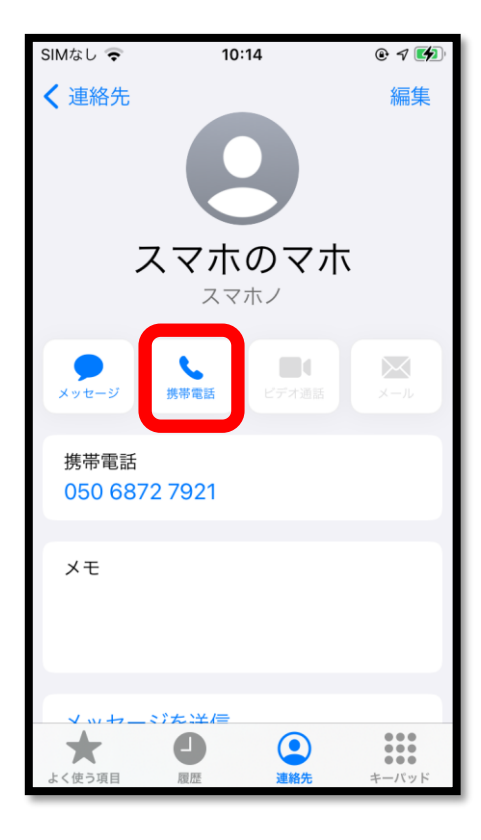

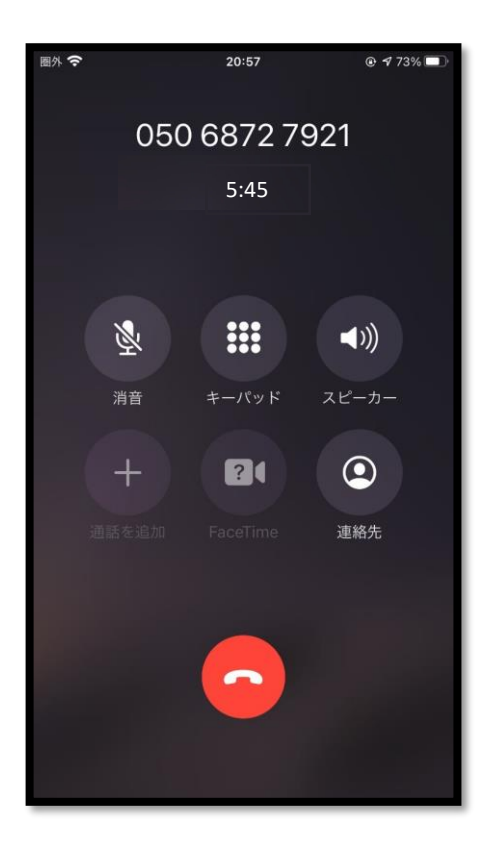

連絡先に登録した人へ 電話をかけるときは、 電話をかけたい人の 名前をタップします。 タップすると、 その人の情報が表示されます。 名前の下にある、 「受話器マーク」をタップ すると、電話がかかります。 通話が終了したら、 赤いボタン 📀 を押すと 電話を切ることができます。